## 三熊会パソコン同好会(2019年度第4回)

2019.05.27 J.katoh

プロパティをすべて表示

1

Word の基本(Word&Excel2010 参照)

## Chapter4 印刷する

| I. <b>失敗しない印刷方法・P068~P075</b><br>1. 印刷の基本・・・印刷ダイアログ(P68) | テキスト参照 |
|----------------------------------------------------------|--------|
| 2. 印刷イメージの確認・・・印刷プレビュー(P69)                              | テキスト参照 |
| 3. 印刷する印刷(P70)                                           | テキスト参照 |
| 4. 複数部の印刷····部数設定(P71)                                   | テキスト参照 |
| 5. 文字だけ印刷・・・下書き印刷(P71)                                   | テキスト参照 |
| 6. 拡大・縮小で用紙サイズ対応・・・用紙サイズ指定(P72)                          | テキスト参照 |
| 7. 複数文書のまとめ印刷・・・複数文書の印刷(P73)                             | テキスト参照 |

## I. 後ろのページから印刷する方法・P76

ー般的なプリンタに複数ページの文書を印刷する場合、1ページ目から印刷され、排出向きによっては1ページ 目が一番下になる場合が多い。

このような場合の対応方法は以下の通り。

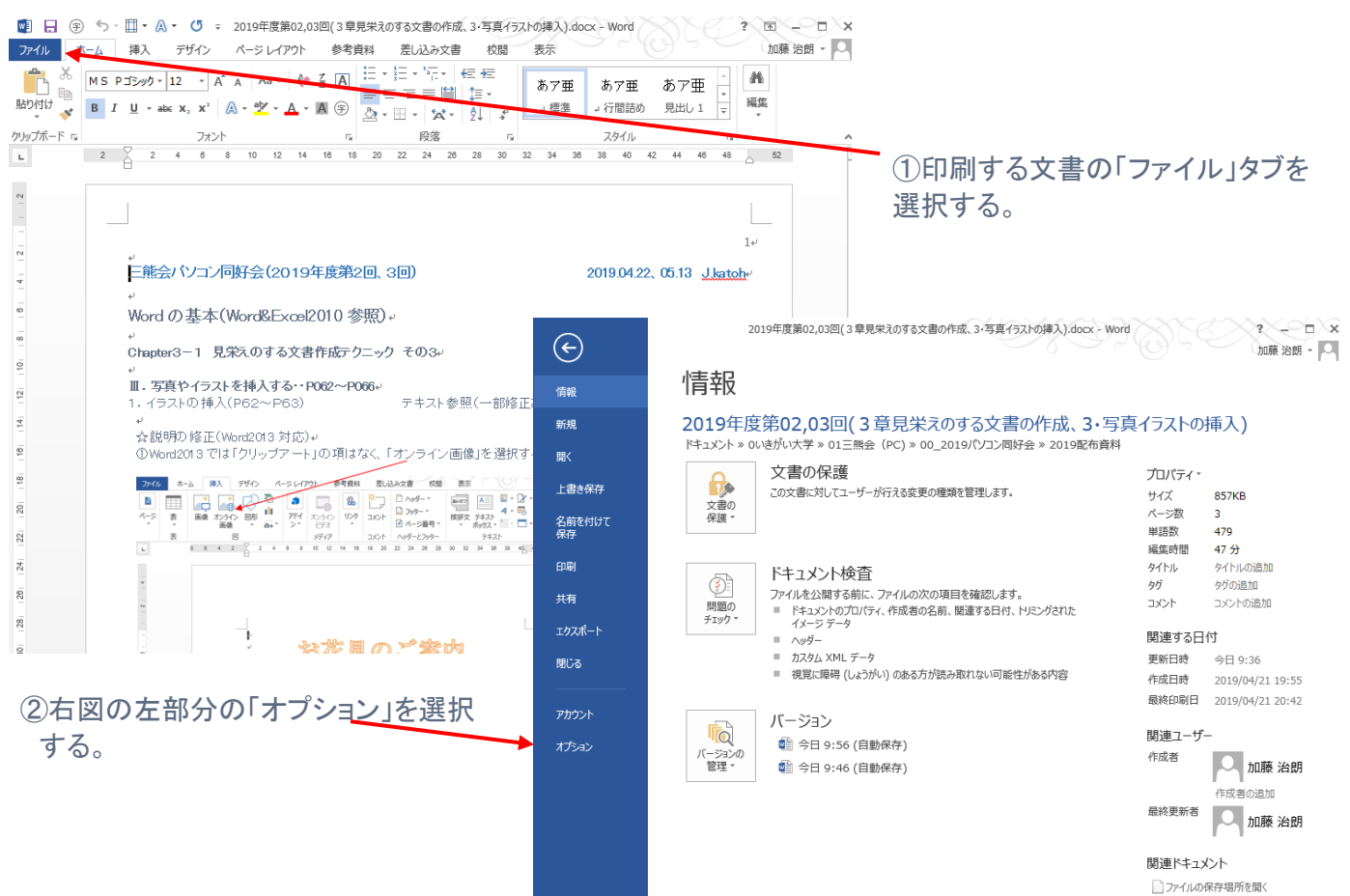

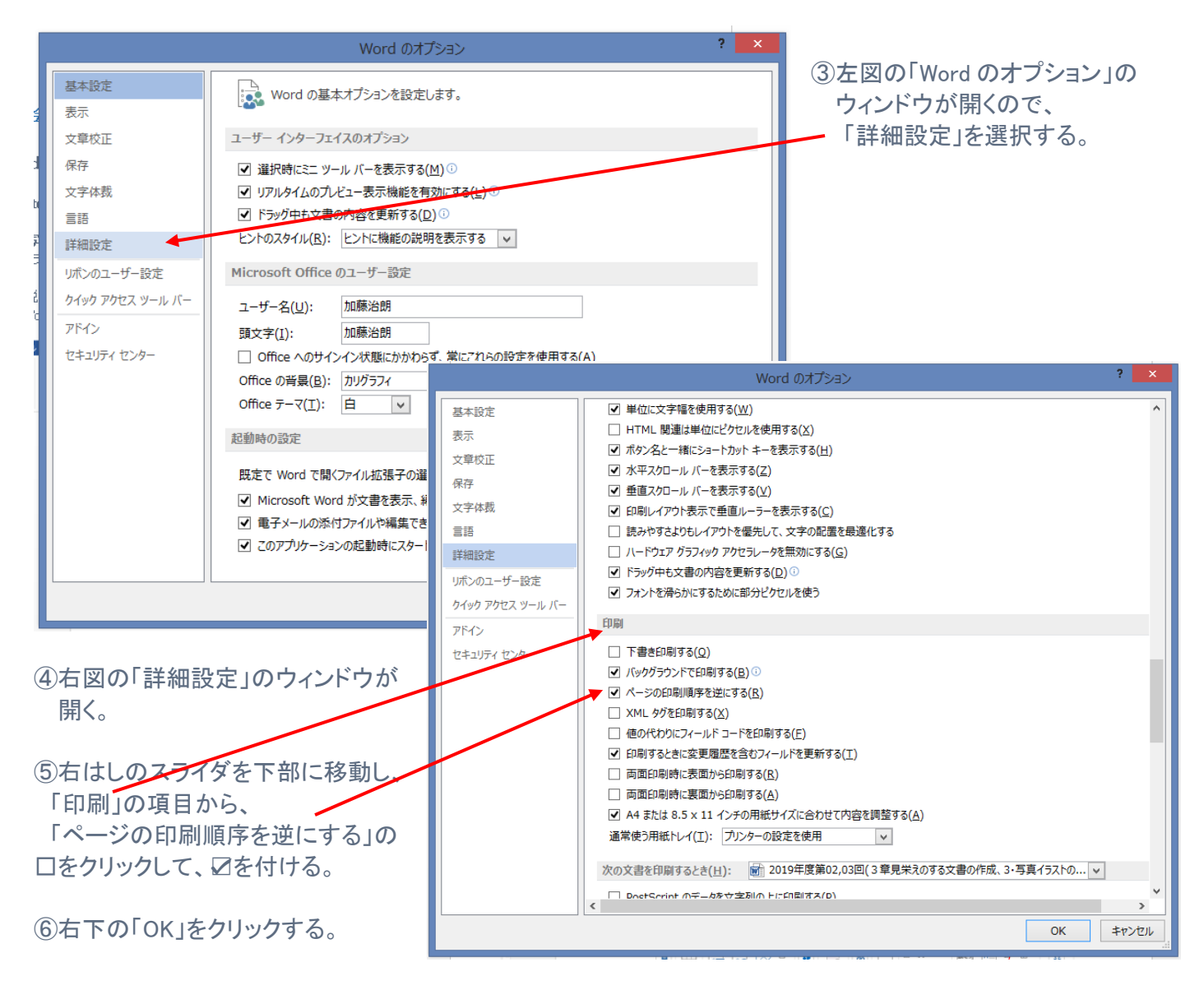

⑦このウィンドウが閉じるので、その後、通常の印刷手順で印刷する。 「ファイル」タブ選択 ⇒「印刷」選択 ⇒「印刷」